# DY-SP20 污泥浓度在线分析仪 使用说明书

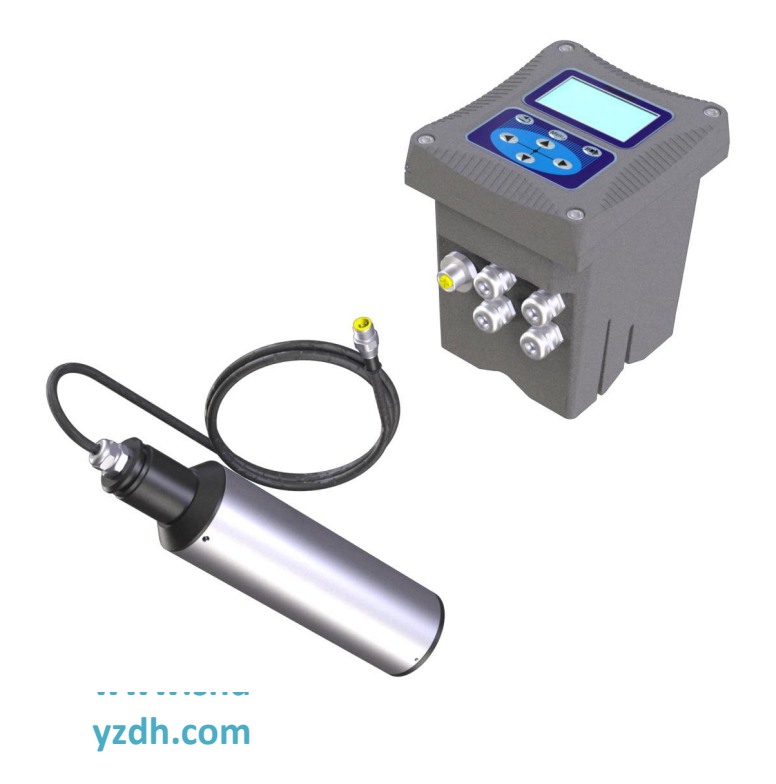

### 上海顶意自动化仪表有限公司

DingYi 顶意

咨询热线: 18917965588

|     | 目录                 |    |
|-----|--------------------|----|
| 第一章 | 釒规格                | 2  |
| 第二章 | 章 产品概述             | 4  |
| 2   | .1 产品信息            | 4  |
| 2   | .2 安全信息            | 5  |
| 第三章 | 至安装                | 6  |
| 3   | .1 DY-SP20 控制器的安装  | 6  |
| 3   | .2 DY-SP20 传感器的安装1 | .2 |
| 第四章 | 章 界面与操作1           | .4 |
| 4   | .1 用户界面1           | .4 |
| 4   | .2 主屏显示1           | 5  |
| 4   | .3 变送器设置1          | 5  |
| 4   | .4 继电器             | .0 |
| 4   | .5 传感器参数设置         | 3  |
| 第五章 | 章 传感器的校准2          | .4 |
| 第六章 | <sup>〔</sup> 维护与保养 | 5  |
| 6   | .1 传感器状态           | 5  |
| 6   | .2 传感器的清洗          | .7 |
| 6   | .3 传感器损坏检查         | .7 |
| 6   | .4 更换保险丝           | .7 |
| 第七章 | 5 错误与警告2           | .8 |
| 第八章 | 鱼问题与解决             |    |
| 第九章 | ē 售后服务             |    |

### 第一章 规格

#### 表 1 DY-SP20 污泥浓度传感器规格

| 规格                              | 详细信息                                             |  |  |  |  |
|---------------------------------|--------------------------------------------------|--|--|--|--|
| 尺寸                              | 直径 60mm*长度 256mm                                 |  |  |  |  |
| 重量                              | 1.65KG                                           |  |  |  |  |
| ++ 401                          | 机身: SUS316L + PVC(普通版), SUS316L 镀钛+ PVC<br>(海水版) |  |  |  |  |
| <b>1</b> 1科<br>                 | O型环:氟橡胶                                          |  |  |  |  |
|                                 | 线缆: PVC                                          |  |  |  |  |
| 防水等级                            | IP68/NEMA6P                                      |  |  |  |  |
| 测量范围                            | 0.01-20000 mg/L 、 0.01-45000 mg/L 、 0.01-120000  |  |  |  |  |
|                                 | mg/L                                             |  |  |  |  |
| <b>显示精度</b> 小于测量值的±5%(取决于污泥同质性) |                                                  |  |  |  |  |
| 流速                              | $\leq 2.5 \text{m/s}$ 8.2 ft/s                   |  |  |  |  |
| 压力范围                            | ≤0.4Mpa                                          |  |  |  |  |
| 存储温度                            | -15 到 65℃                                        |  |  |  |  |
| 测量环境温度                          | 0到45℃                                            |  |  |  |  |
| 校准                              | 样品校准、斜率校准                                        |  |  |  |  |
| 电缆长度 10m 标准整体电缆,最多可延长 100m      |                                                  |  |  |  |  |

| 规格                                       | 详细信息                                        |  |  |  |
|------------------------------------------|---------------------------------------------|--|--|--|
| 尺寸                                       | 145*125*162mm 长*宽*高                         |  |  |  |
| 重量                                       | 1.3KG                                       |  |  |  |
| 从高材料                                     | 下壳: 铝合金喷粉                                   |  |  |  |
| 71704444                                 | 上盖: PA66+GF25+FR                            |  |  |  |
| 防水等级                                     | IP65/NEMA4X                                 |  |  |  |
| 存储温度                                     | -20 到 70°C                                  |  |  |  |
| 操作温度 -15 到 60℃                           |                                             |  |  |  |
| 电源                                       | AC220V、50HZ、5W                              |  |  |  |
| 输出                                       | 两路 4-20mA 模拟输出,可程序设定响应参数及对应范围 注:最大负载 500 欧姆 |  |  |  |
| 显示输出                                     | 128*64 图形点阵液晶,带 LED 强背光壳阳光直射下操              |  |  |  |
| 继电器 可设置继电器,可程序设定响应参数及响应值                 |                                             |  |  |  |
| <b>数字通信</b> 配 MODBUS RS485 通讯功能,可实时传输测量值 |                                             |  |  |  |
| 保修                                       | 1年                                          |  |  |  |

表 2 DY-SP20 控制器规格

产品规格如有变化,恕不另行通知

### 第二章 产品概述

#### 2.1 产品信息

**DY-SP20** 传感器基于组合红外吸收散射光线法,应用 ISO7027 方法 可以连续精确测定污泥浓度。按照 ISO7027 红外双散射光线技术不受色度 影响测定污泥浓度值。根据使用环境可以选配带自清洗功能。数据稳定, 性能可靠;内设自诊功能,保证数据准确;安装和校正简单。

**DY-SP20** 控制器用于显示传感器所测得的数据,可以连接数字信号 传感器或模拟信号传感器。用户可以通过控制器的界面配置和校准实现 4-20mA 模拟输出。可以实现继电器控制及数字通讯等功能。

污泥浓度测定仪可以普遍应用于污水厂、自来水厂、水站、地表水、 工业等领域污泥浓度监测。传感器和控制器如图 1、2 所示。

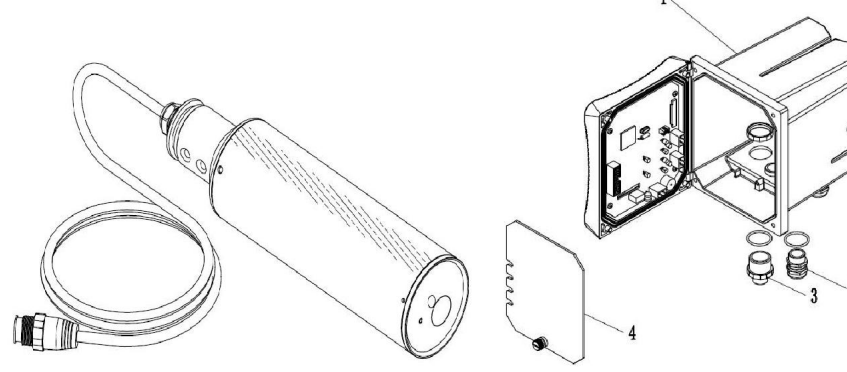

图 1 DY-SP20 污泥浓度传

图 2 DY-SP20 污泥浓度变

3- 快速接头母座

### DingYi 顶意 咨询热线: 18917965588

控制器 1-

- 2- 电缆接头 4- 高压防护层
- 图 3 所示为蓝绿藻传感器尺寸

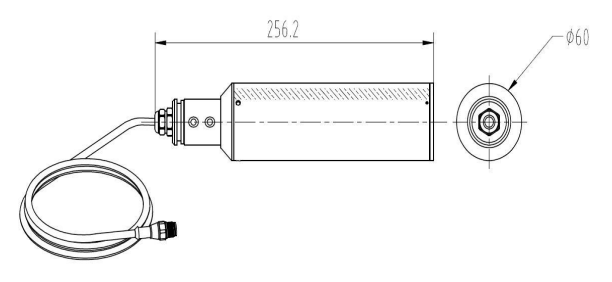

#### 继电器、输出和信号

控制器配有三个可配置继电器开关和两路模拟输出。

#### 传感器和传感器模块

控制器是单参数控制器可容纳一个传感器。

#### 控制器外壳

控制器外壳具有 IP65 防护等级。对于户外使用,强烈建议采取防止环 境损害的防护措施。

#### 2.2 安全信息

请在拆开本设备包装、安装或使用本设备前,完整阅读本手册。否则 可能会对操作者造成人身伤害,或对设备造成损坏。

#### 警告标签

请阅读贴在仪器上的所有标签和印记,并遵照这些安全标签的指示操 作,否则可能造成人身伤害或仪器损坏。

DingYi 顶意 咨询热线: 18917965588

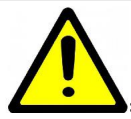

本符号出现在仪器中,则表示参考说明书中的操作或安全

信息。

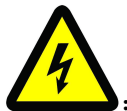

此标志表示存在触电或电击致死的风险。

请完整阅读本手册。尤其要注意一些注意事项、警告等。要确保本 设

备所提供的防护措施不受破坏。

### 第三章 安装

#### 3.1 DY-SP20 控制器的安装

控制器有多种安装方式,具体安装方式请参考本手册相关说明。

#### 安装组件及尺寸 3.1.1

图 4 显示了控制器的安装组件。

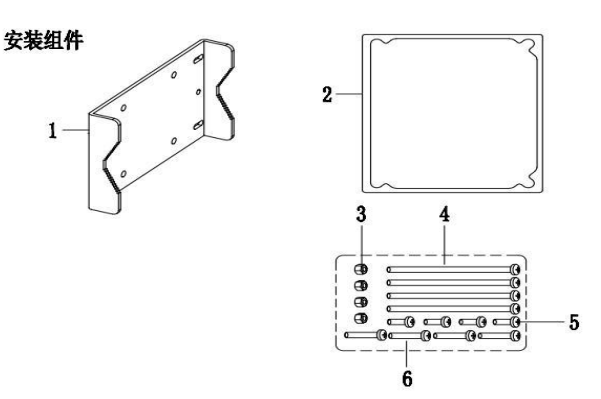

图 4

6

| 1- 安装板     | 2- 面板安装密封圈   |
|------------|--------------|
| 3-M5 螺母    | 4- M5*100 螺栓 |
| 5- M5*8 螺栓 | 6- M5*40 螺栓  |

图 5 显示了控制器的安装尺寸

表面安装尺寸

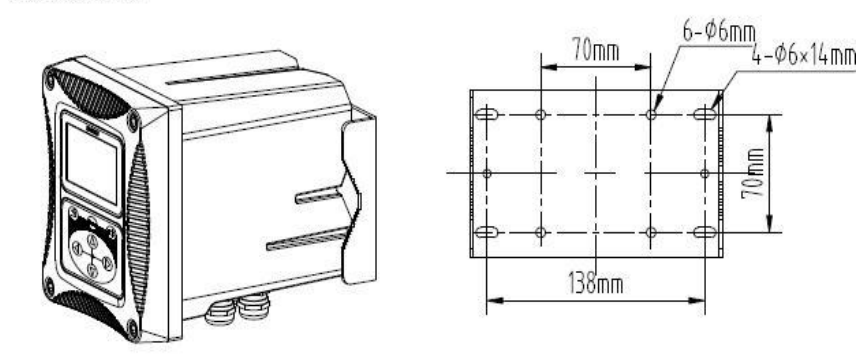

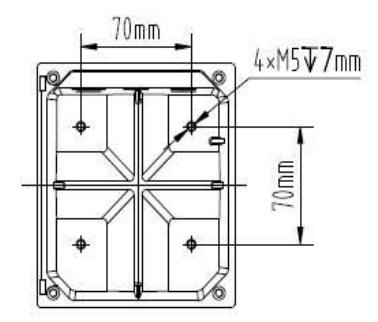

图 5 安装尺寸

图 6、图 7 显示了两种安装方式

在夹管安装方式中,夹管的尺寸为直径 1 英寸到 2.5 英寸之间。

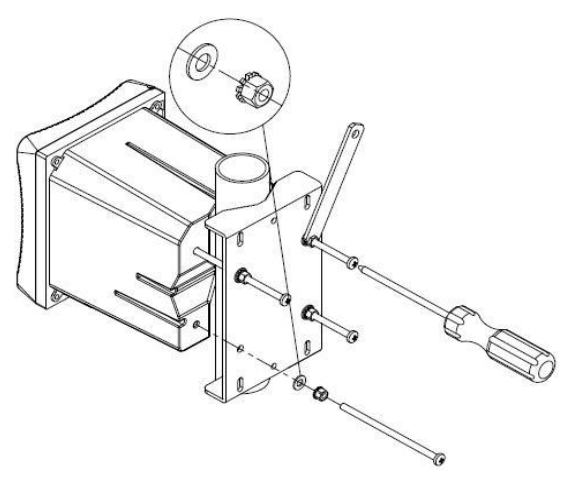

图 6 夹管安装方式

A向

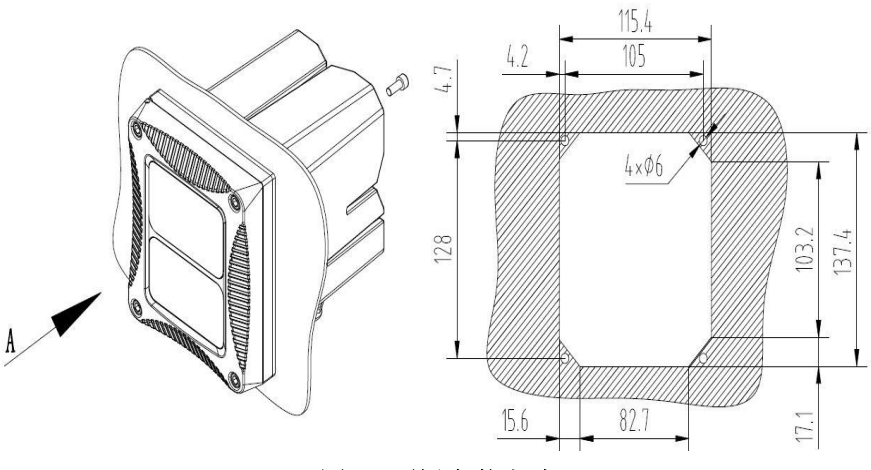

图 7 面板安装方式

图 8 所示为底视图和顶视图

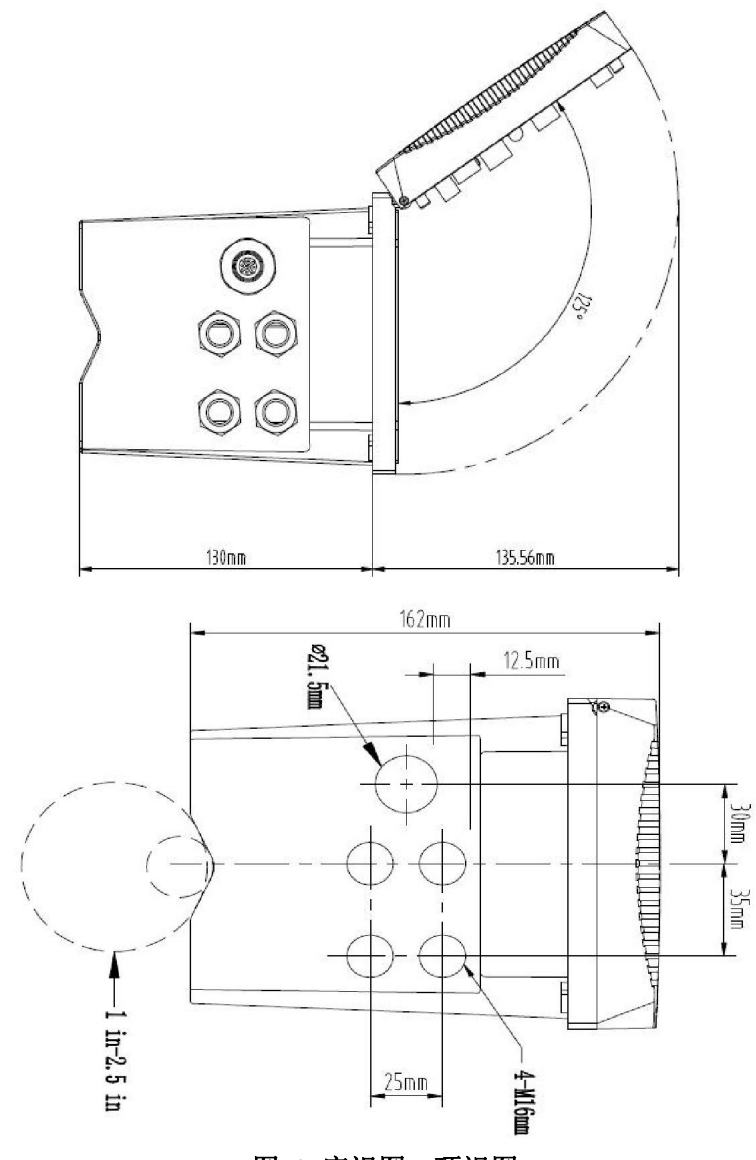

图 8 底视图、顶视图

#### 3.1.2 接线的安装

图 9 显示了控制器内部接线的预览图。

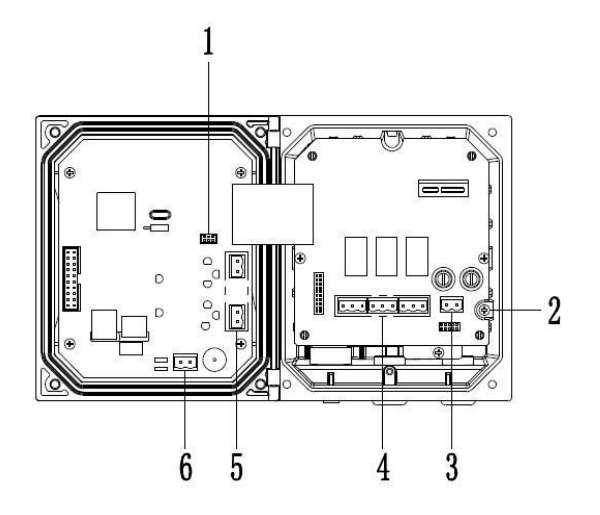

图 9 DY-SP20 控制器内部接线预览

| 1- 传感器接头        | 2- 接地      |  |
|-----------------|------------|--|
| 3- 电源接头         | 4-继电器(三路)  |  |
| 5-4-20mA 接口(双路) | 6-485 通讯接口 |  |

#### 3.1.3 电源接线

控制器可以使用 220V 交流供电。请严格按照接线的相关说明进行接 线的操作。

为了安全,并符合相关的电气规范,应当有本地断开设计,并应当设计为针对所有安装类型。电源线的接线方式如图 10 所示。

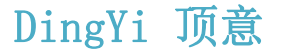

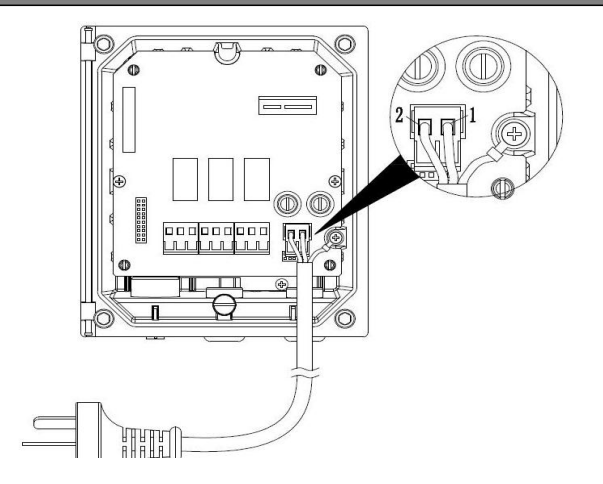

#### 图 10 电源接线

标号 1、2 分别为零线,火线。在标号 1 右边的为接地线。请务必要接地,以保证使用安全。

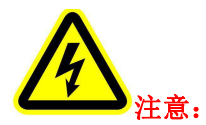

在进行任何电气连接前,必须断开电源,拆除电压防护层。当所有连 接完成后,闭合控制器盖前需将电压防护层放回原位。

#### 3.1.4 继电器

控制器配备 3 路继电器,可以设置对主测量值响应。每一个继电器都 可单独配置为定时或者报警功能,此外还可以设置继电器切换值和继电器 响应值。接线时请务必断开电源。继电器的接线图如图 11 所示。

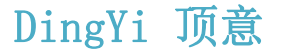

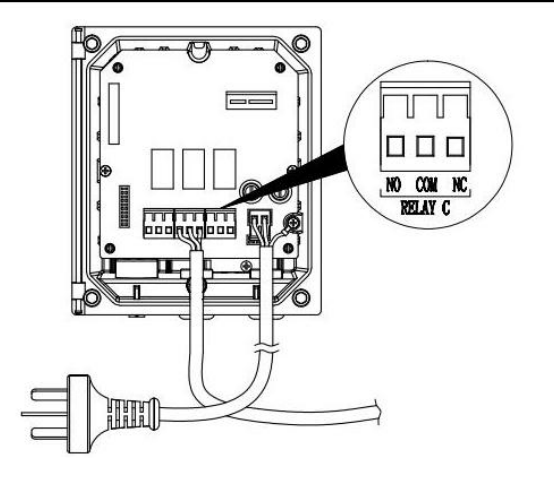

图 11 继电器接线

#### 3.1.5 模拟输出

为了合理使用电流输出,需对电流输出进行配置。需要配置的参数包括响应参数,以及 4mA 和 20mA 对应的测量量。

#### 3.2 DY-SP20 传感器的安装

#### 3.2.1 传感器的连接

如图 12 所示,将污泥浓度传感器连接至控制器。

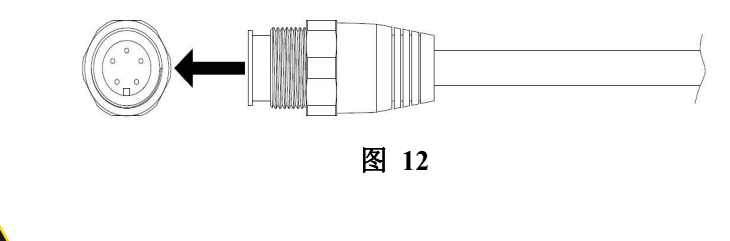

注意:本传感器适用于安装在非危险场所。

#### 3.2.2 传感器的安装

传感器的安装方式及安装组件如图 13 所示:

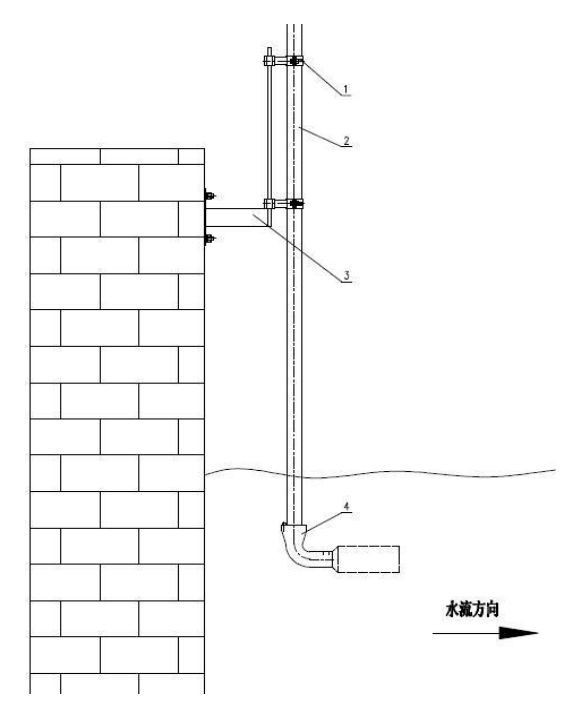

图 13

| 1- 管夹    | 2- 安装杆   |  |  |
|----------|----------|--|--|
| 3- 池边固定件 | 4-90°适配器 |  |  |

具体的安装步骤如下:

1、首先将3(池边固定件)用膨胀螺丝固定在池壁上;

2、将2(安装杆)与4(90°适配器)组装好,并用螺丝旋紧;

3、将传感器与安装杆连接组装好;

4、将管夹用螺栓螺帽固定在安装杆上;

5、将组装好的安装杆部分,直接悬挂在池边固定件。

#### 第四章 界面与操作

#### 4.1 用户界面

用户界面如图 14 所示。

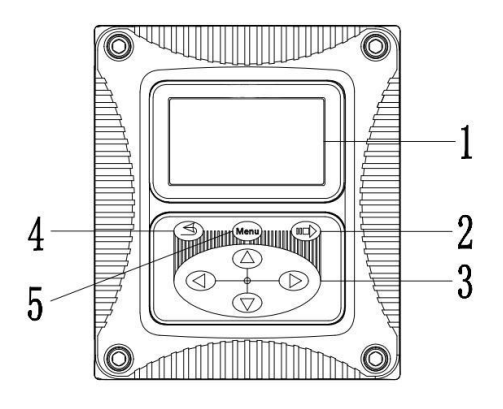

图 14 用户界面

| 1- 显示屏 | 2- 确认键    |  |  |
|--------|-----------|--|--|
| 3- 导航键 | 4- 返回/退出键 |  |  |
| 5- 菜单键 |           |  |  |

用户可以通过面板对控制器进行操作,用于设置和配置的输入输出、

显示屏的设置等。

| 标号 按键 |     | 功能           |  |  |
|-------|-----|--------------|--|--|
| 5     | 菜单键 | 进入主菜单        |  |  |
| 2 确认键 |     | 进入下级菜单或接受键入值 |  |  |

表 3 控制器面板各按键功能

| 4 | 返回/退出键 | 返回上一级菜单         |  |  |
|---|--------|-----------------|--|--|
| 3 | 导航键    | 浏览菜单、更改设置、增加减少位 |  |  |

#### 4.2 主屏显示

当有传感器连接到控制器时,显示屏显示传感器测量数据、校准、配置设置、时间、警告和错误等信息。主屏显示如图 15 所示。

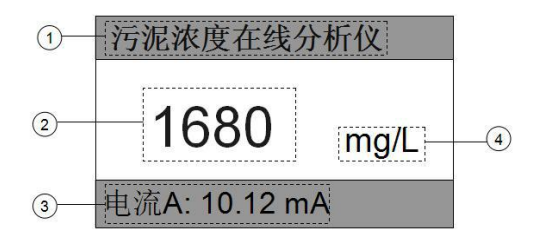

图 15

| 1-在线分析仪显示栏                        | 2- 传感器测量值 |  |  |
|-----------------------------------|-----------|--|--|
| 3- 电流环输出值/故障显示栏/继电器<br>(主界面左右键切换) | 4-测量值的单位  |  |  |

#### 4.3 变送器设置

在变送器设置中可以查看和设置的选项有"本机信息"、"输出校正"和 "设置"。在"设置"中又可以设置电流输出、继电器、接口地址、对比度和 语言选项。具体的步骤如下:

1. 按下 Menu 键,在跳转的界面中按"上"、"下"导航键选择"变送器设置"

 2. 在变送器设置屏幕中选择所需的下一步。如要查本机信息则按上 下键选择"本机信息",按"确认"键;

3. 进入本机信息界面后边可以查看本机信息。显示如图 16 所示。

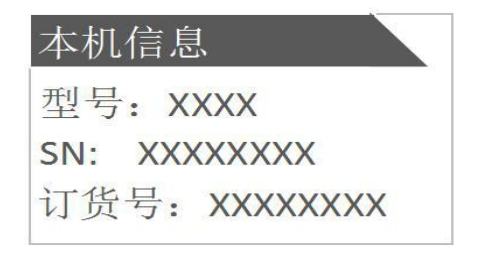

图 16

要进行"输出校正"的设置可按照以上步骤 1、2 进入输出校正菜 单,如图所示。然后选择要校正的两路模拟输出的其中一路,接着分 别设置好 4mA 和 20mA 的对应值即可。

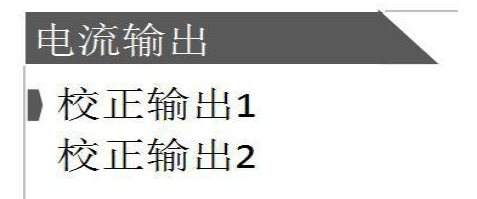

校正电流输出的作用是根据量程进行对应的电流输出设置。例如,污 泥浓度量程为 0.01-2000mg/l 对应的默认的电流输出为 4-20mA。注:最大 负载 500 欧姆

#### 4.3.1 电流输出设置

1. 按下 Menu 键, 在跳转的界面中按上下键选择"变送器设置"

2. 在变送器设置屏幕中按"上"、"下"导航键选择"设置"

上海坝息目动化仪农有限公司 www.shdyzdh.com

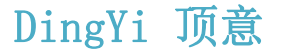

3. 在"设置"菜单中按"上"、"下"键选择"电流输出 1/2"按下"=>"
(确认)键进入设置。

进入的界面如图所示。然后根据需要选择对应的类型按确认键选择。

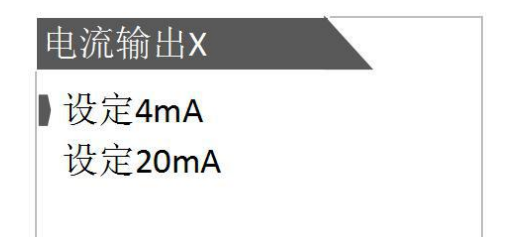

4. 按"上"、"下"键选择要设定的输出(4mA 或 20mA),按确认键进入。

5. 通过左右导航键和上下导航键调整所需对应的数值,按确认键完成 设置。

程序默认 4mA 对应量程范围内的最低值,20mA 对应量程范围的最高值。

#### 4.3.2 远程通讯

A 控制器配有 MODBUS RS485 通讯功能,通讯的接线请参考本说明 书 3.1.2 节图 9。该控制器以 RTU 模式通讯,且默认波特率为 9600,具体 MODBUS-RTU 表如下表。

| MODBUS-RTU |      |  |  |  |  |
|------------|------|--|--|--|--|
| 波特率        | 9600 |  |  |  |  |
| 数据位        | 8位   |  |  |  |  |
| 奇偶校验       | 无    |  |  |  |  |
| 停止位        | 1位   |  |  |  |  |

B本控制器采用 MODBUS 标准协议。具体协议内容见下表。

| 寄存器<br>名称 | 寄存器<br>地址 | 数据<br>类型  | 长度 | 读/写 | 功能码 | 说明  |
|-----------|-----------|-----------|----|-----|-----|-----|
| 值 1       | 00        | 无符号<br>整型 | 1  | 读   | 04  | 值 1 |
| 值 2       | 01        | 无符号<br>整型 | 1  | 读   | 04  | 值 2 |
|           |           |           |    |     |     |     |

#### C 接口地址设置的是本机当从机时的地址,具体的操作步骤如下:

1. 按下 Menu 键,在跳转的界面中按上下键选择"变送器设置"

2. 在变送器设置屏幕中按"上"、"下"导航键选择"设置"

3. 在"设置"菜单中按"上"、"下"键选择接口地址设置"=>"(确认) 键进入设置

4. 在"接口地址"屏幕中, 按左右键选择需要调节的位, 按"上"、"下" 键调节数值。1-254 可任调。

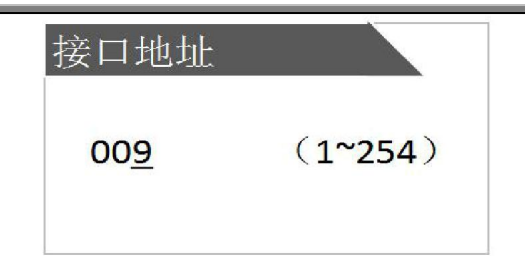

#### 4.3.3 对比度设置

- 1. 按下 Menu 键, 在跳转的界面中按上下键选择"变送器设置"
- 2. 在变送器设置屏幕中按"上"、"下"导航键选择"设置"

3. 在"设置"菜单中按"上"、"下"键选择对比度设置并按"=>"(确

认)键进入设置

4. 在"显示对比度"屏幕中,按"上"、"下"键选择来调节对比度,调节
的范围为 0-9。调节好之后按"=>"(确认)键。设置界面如图所示。

| 对比度      | 微调    |  |
|----------|-------|--|
| <u>9</u> | (0-9) |  |
|          |       |  |

4.3.4 语言选项设置

1. 按下 Menu 键,在跳转的界面中按上下键选择"变送器设置"

- 2. 在变送器设置屏幕中按"上"、"下"导航键选择"设置"
- 3. 在"设置"菜单中按"上"、"下"键选择语言选项设置并按"=>"

(确认)键进入设置

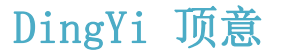

4. 在"语言"屏幕中,按"左"、"右"键选择所需的语言,然后按"=>"

(确认)键。语言选项有中文和英文两种选项。设置界面如图所示。

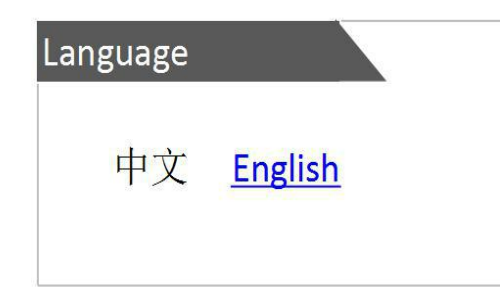

#### 4.4 继电器

4.4.1 设定功能

继电器可以单独配置为定时或者报警功能。具体步骤如下:

- 1. 选择 Menu, 进入主菜单
- 2. 按"上"、"下"键选择"变送器设置",按"确认"键选中。
- 3. 选择"设置"
- 4. 选择要 A/B/C 其中一个要设置的"继电器 A / B / C"
- 5. 选择"设定功能"
- 6. 按"左""右"键选择"报警"或"定时"功能。
- 7. 按下确认键

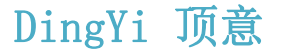

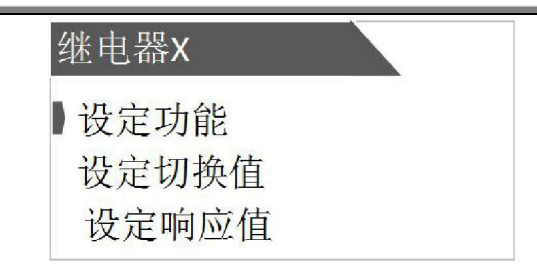

仪器定时继电器的行为为:在一个由周期指定的时间周期里,闭合"保持时间"设定的时间长度,该周期里的其余时间断开。

仪器报警继电器的行为为:在"通延时"指定的连续时间间隔内,若两 次得到测量值高于或低于某个阈值,执行闭合动作,"滞带"的作用发生在 解除报警状态时,高告警点的解除条件为测量值小于"高警告点"减"高滞 带",低告警点的解除条件为测量值高于"低告警点"加"低滞带"

#### 4.4.2 设定响应值

在"设定功能"选择为报警功能时,响应值则有低警告点、高警告点、 低滞带、高滞带、断延时和通延时。

在"设定功能"选择"定时"时,响应值有"间隔"和"保持时间"两个选项。

既根据用户设定的继电器功能类型, 仪器响应值的设定界面会自动调整。

以选择报警功能为例,具体的操作步骤如下:

1. 选择 Menu, 进入主菜单

2. 按"上"、"下"键选择"变送器设置",按"确认"键选中。

3. 选择"设置"

4. 选择 A/B/C 其中一个要设置的"继电器 A / B / C"

5. 选择"设定响应值"

#### 高警报

该功能为设置继电器会根据测量值上升到一定程度而做出响应从而 启动所对应的上限值。当"警告类型"设置为"高报警"时,则需设置"高警告 点","高滞带","断延时","通延时"。高滞带的作用时间是在解除警报时。 例如,设置的高警告点为 8,高滞带为 0.2,则当测量值小于 7.8 时解除警 报。

#### 低警报

该功能为设置继电器会根据测量值下降到一定程度而做出响应从而 启动所对应的下限值。当"警告类型"设置为"低警报"时,则需设置"低警告 点","低滞带","断延时","通延时"。低滞带的作用时间是在解除警报时。 例如,设置的低警告点为 2,低滞带为 0.2,则当测量值大于 2.2 时解除警 报。

#### 断延时

设置时间值,作为继电器从正常关闭状态到启动的延迟时间 通延时

设置时间值,作为继电器从正常开动状态到关闭的延迟时间

#### 4.4.3 设定切换值

切换值设定的具体步骤如下:

具体步骤如下:

1. 选择 Menu, 进入主菜单

2. 按"上"、"下"键选择"变送器设置",按"确认"键选中。

3. 选择"设置"

4. 选择要 A/B/C 其中一个要设置的"继电器 A / B / C"

5. 选择"设定切换值", 按确认键

6. 选择需要设定的切换值"动作"、"正常"按确认键

#### 4.5 传感器参数设置

传感器可以配置的选项有校正设置、单位切换、响应时间、维护重置、 恢复出厂等。通过使用配置菜单来设置传感器的各种参数。操作步骤如下:

1 选择 Menu (菜单) > 探头设置 > 参数设置。

2 在参数设置界面选择所需调整的参数,进入相应设置界面后,利用导航键来设置所需要的值,最后按下"=>"(确认)键完成配置。可以 配置和查看的选项如下表所示。

23

### DingYi 顶意 答i

### 咨询热线: 18917965588

传感器配置的选项

| 选项   | 说明                      |
|------|-------------------------|
| 校正设置 | 有校准方式、因子、两点校正和四点校正、恢复默认 |
| 单位切换 | 可以切换的单位为 mg/l、g/l、ppm   |
| 响应时间 | 设置信号的响应时间, 默认为 60 秒     |
| 维护重置 | 恢复出厂默认设置维护周期和器件         |
| 实测值  | 显示正常状态下的测量值             |

### 第五章 传感器的校准

污泥浓度传感器在出厂前已经经过校准,若需要自行校准可以按照如 下步骤进行。污泥浓度校准要求使用标准液,以两点校正为例具体步骤如 下:

1.将传感器连接至控制器。

2.设置好相关参数,并擦净传感器。

3.将探头放入第一点标液中(一般为零点)。

4.按"菜单"进入主菜单。

5.按"上"、"下"键将光标移动到"探头设置"选项,按"确认"键。

6.按"上"、"下"键将光标移动到"校正设置"选项,按"确认"键。

7.按"上"、"下"键将光标移动到"校准方式"选项,按"确认"键。

8.按"左"、"右"键将光标移动到"2点"选项,按"确认"键。

9.按"上"、"下"键将光标移动到"两点校正"选项,按"确认"键。

24

10.选择第一点,进入目标值设置。将第一点的实际值输入,按确认键 之后返回。

11.将探头从第一点标液中取出,用清水冲洗干净,然后再放入第二点 标液中,第二点标液值一般为量程的 0.5 倍点。

12.接着重复步骤10,选择第二点,输入第二点目标值即可。

四点校正步骤与两点校正基本相同,校正点的选择可根据实际测量的 环境确定。一般为零点,量程的 0.25 倍点,量程的 0.5 倍点及满量程点。 不用时,除了切换回"因子"外,也可直接"恢复默认"。

#### 第六章 维护与保养

为了获得最好的测量效果,需要定期的维护与保养。维护与保养主要 包含传感器的清洗、检查传感器是否损坏等。在维护与检测中还可以查看 传感器的相关状态。

#### 6.1 传感器状态

按照 Menu > 检测与维护 > 维护的步骤在检测维护界面可以查看数据, 连接、维护周期等传感器的主要状态。

25

#### 当各个状态正常时各个参数的显示情况如下:

| 参数 | 状态 | 参数   | 状态   |
|----|----|------|------|
| 连接 | OK | 维护周期 | 90D  |
| 数据 | OK | 密封圈  | 365D |
| 湿度 | OK |      |      |

当传感器状态不正常或者显示报警时则有如下几种情况:

#### 1、传感器丢失

| 参数 | 状态   | 参数   | 状态   |
|----|------|------|------|
| 连接 | LOSE | 维护周期 | 90D  |
| 数据 |      | 密封圈  | 365D |
| 湿度 |      |      |      |

#### 2、超量程

| 参数 | 状态   | 参数   | 状态   |
|----|------|------|------|
| 连接 | OK   | 维护周期 | 90D  |
| 数据 | BEYO | 密封圈  | 365D |
| 湿度 | OK   |      |      |

#### 3、湿度报警

| 参数 | 状态   | 参数   | 状态   |
|----|------|------|------|
| 连接 | OK   | 维护周期 | 90D  |
| 数据 | OK   | 密封圈  | 365D |
| 湿度 | WARN |      |      |

4、维护周期

| 参数 | 状态 | 参数   | 状态 |
|----|----|------|----|
| 连接 | OK | 维护周期 | 0D |
| 数据 | OK | 密封圈  | 0D |
| 湿度 | OK |      |    |

#### 6.2 传感器的清洗

传感器的上的两个镜片需要清洗,请根据实际使用情况定期进行清洗 维护以保证测量的准确性。清洗时先用清水冲洗,然后使用清洁剂与抹布 擦拭以去除顽固污渍。

#### 6.3 传感器损坏检查

检查传感器外观,是否有破损,如有破损要及时联系售后维修中心更 换,防止因为破损而导致传感器进水产生故障。

#### 6.4 更换保险丝

保险丝熔断说明安装或使用过程中存在问题。更换保险丝前务必解决 好问题。具体操作步骤如下:

- 1. 断开控制器电源
- 2. 松开控制器外壳上的四个螺丝, 打开外盖
- 3. 移开高压防护层, 拧下固定电源板的螺丝, 取出电源板

4. 取下保险丝, 安上同型号的保险丝, 旋紧

5. 重新装上电源板,高压防护层

6. 关闭外盖, 拧紧外壳上螺丝

7. 重新接通电源

**注意**: 在更换保险丝时,务必保持控制器断电状态,防止触电。

#### 第七章 错误与警告

如果出现错误和警告,测量屏幕上的读数将闪烁并在底部有显示"故 障"。以下是常见的故障和警告:

#### 1) 测量值超量程

当出现测量值超量程的情况时,测量屏幕会闪烁,且出现"+++++" 一直跳动的情况并在该图标下一行出现"故障"两个字。

#### 2) 湿度报警

当出现湿度报警时表示传感器内部进水,测量屏幕上的读数将闪烁, 并在数字下一行显示"故障"两字。出现湿度报警说明探头内部进水,请及 时将探头送售后维修部门检修。

#### 3) ERR3 错误

当出现 ERR3 报警时表示电流环超出量程,既实际输出大于 20mA。 此时屏幕上的读数会不断闪烁,在读数下方会显示"ERR3"。遇上该警示, 请致电技术支持或售后服务部门。

#### 4) 传感器丢失报警

当探头未接上控制器或者探头与控制器之间的连接不良会出现探头 丢失的报警,在屏幕上会不断闪烁并显示"LOST",在其下一行会显示"故 障"两字。出现该提示时可以按照以下步骤进行探头的扫描。

1、按"Menu"菜单键进入主菜单

2、按上下导航键选中"检测与维护", 按确认键进入设置

选择"扫描探头"界面会提示是否继续。选择确定完成探头扫描。过程 如图所示。若成功则显示"扫描完成!成功"若失败则显示"扫描完成!失败"

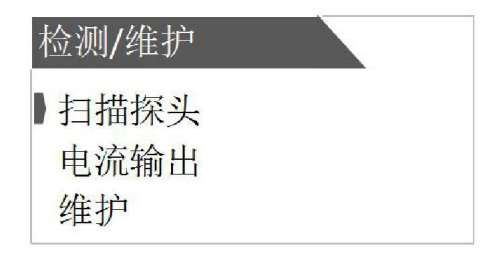

| 扫描探头 |  |
|------|--|
| 请确认! |  |
| 确定?  |  |
|      |  |

### 第八章 问题与解决

常见问题及解决

| 故障     | 解决方法                                               |
|--------|----------------------------------------------------|
| 传感器丢失  | 检查线缆是否插好并重新接好线缆;重启控制器或者<br>在检测/维护设置中选择扫描探头,重新扫描探头。 |
| 超量程报警  | 检查镜片是否被污物附着,若是则清除污物;若无,<br>重启控制器再检查,若仍出现请联系技术支持部门。 |
| 湿度报警   | 送售后维修部门维护                                          |
| 维护周期报警 | 联系售后维修部门维护                                         |

注: 如遇到其他无法解决的问题,请联系我们的售后服务或技术支持部门

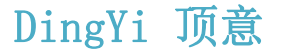

DY-SP20 污泥浓度在线分析仪使用说明书

### 第九章 售后服务

如果您有任何问题或者需要将仪表送维修,请按照以下方式联系我们。

公司名称: 上海顶意自动化仪表有限公司

地址:上海曹安路 1855 号 631 曹安国际商城

联系电话: 18917965588